#### 各項系統功能操作說明:

- 功能名稱:乙航次代理業務登記(IM091201)
- 功能說明:船務代理業者受運送業者委託,辦理一航次進出港代理業務
   登記。
- 操作說明:
- 1. 輸入船舶號數後按下查詢,選取該艘船舶進入表單頁面

| 選 業者資訊管理        | 管理系統     ▼                                 |      |                 |           |      |       |  |  |  |  |
|-----------------|--------------------------------------------|------|-----------------|-----------|------|-------|--|--|--|--|
| <b>周</b> 乙航次管理子 | 乙航次管理子系統 > 航次許可及登記作業 > 乙航次代理業務登記(IM091201) |      |                 |           |      |       |  |  |  |  |
| □ 乙航次代理         | <b>1</b> 業務登記                              |      |                 |           |      |       |  |  |  |  |
| 輸入船舶鍵           | 直                                          |      |                 |           |      |       |  |  |  |  |
| 船舶號數            | A00004                                     |      | i               | 船名(中)     |      |       |  |  |  |  |
| 船名(英)           |                                            |      | ę               | 電臺呼號      |      |       |  |  |  |  |
| MMSI No         |                                            |      |                 | IMO No    |      |       |  |  |  |  |
| ┃查詢結果           |                                            | Ĕ    | <b>蒼詢</b> 重設    | 新増        |      |       |  |  |  |  |
| 項次              | 船舶號數                                       | 電臺呼號 | IMO 號數          | 英文船名      | 中文船名 | 船舶國籍  |  |  |  |  |
| 1               | A00004                                     | DXP4 | #A00004         | JEONG NAM | 鐘南   | MN.蒙古 |  |  |  |  |
|                 |                                            |      | 上一頁 <u>1</u> 下一 | 頁 共1筆     |      |       |  |  |  |  |

2. 進入表單頁面後將會帶出申請人基本資料/船舶摘要資訊/船東責任險資

料/委託人及船舶所有人資訊

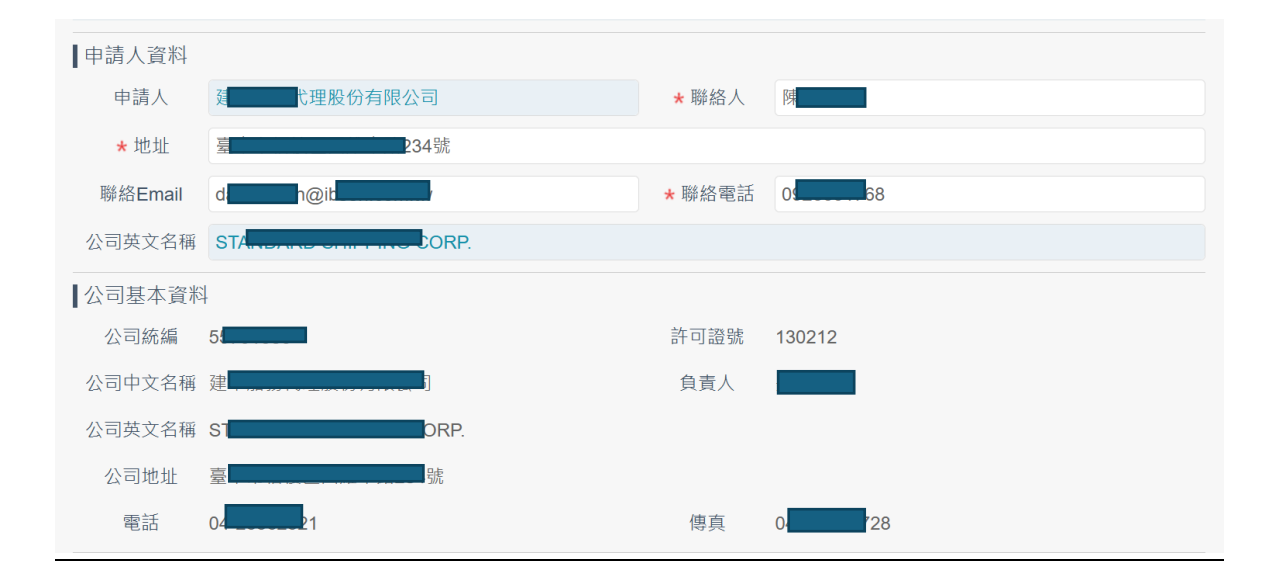

| 船舶摘要資訊 | R                       | 🕑 船舶即   | 月細 📀 船舶查詢 😒 租傭資訊 💽 乙航次歷史申辦紀錄 |
|--------|-------------------------|---------|------------------------------|
| 船舶號數   | A00004                  | 電臺呼號    | DXP4                         |
| 中文船名   | 鐘南                      | IMO NO  | #A00004                      |
| 英文船名   | JEONG NAM               | MMSI NO |                              |
| 船舶國籍   | MN.蒙古                   | 船舶種類    | A1F.駛上駛下高速客貨船                |
| 公司名稱   | 船舶表登記的船舶所有人名稱           |         |                              |
| 船舶總代理  |                         |         |                              |
| 目前租傭期限 |                         |         |                              |
| 船東責任險  | 保險起迄日:20080220~29101231 |         |                              |

| 有效保單資料                     |        |            |            |                            |    |
|----------------------------|--------|------------|------------|----------------------------|----|
| 保單號碼                       |        | 保險公司       | 要保人        | 有效期間(起)~有效期間(迄)            | 檢視 |
| 300972                     | U      | ĸ          |            | 20080220~29101231          | 檢視 |
| 业 <sup>建</sup><br>♥運送業國籍 C | N 中國大陸 | ŧ          | ×          | ~                          |    |
| ★ 許可證號                     |        |            | 搜尋         | * 本次總代理                    |    |
| 出舶所有人資訊                    | 請檢附船舶  | 國籍/登記證書,另初 | 亦請檢附申請進出港  | 目的之相關文件                    |    |
| *船舶所有人                     | 公司名稱   | 擁有人公司      |            |                            | 比對 |
|                            |        | 可輸入中、英文公   | 公司名稱並點選比對後 | §選取公司全名,或是直接輸入公司全名不進行比對查詢。 |    |
| *船舶所有人                     | 公司地址   | 擁有人地址      |            |                            |    |
| ✤ 船舶所有                     | 人國籍    | MN 蒙古      |            |                            | ×  |

- 3. 如並無在外輪資料維護新增委託人及所有人資訊,也可在此處進行填寫
- 4. 公司名稱先輸入關鍵字後,按下比對來選取公司全名

| 委託人資訊()       | 沿舶運送人資調                               | <del>آ</del> <b>ብ)</b> |           |                   |      |    |
|---------------|---------------------------------------|------------------------|-----------|-------------------|------|----|
| * 運送業公司名<br>稱 | 盈.                                    |                        |           |                   |      | 比對 |
| ★ 渾咲業公司地      | 可輸入中、英文                               | 公司名稱並點選比對後選取           | Q公司全名,或是] | 直接輸入公司全名不進行比<br>1 | 對查詢。 |    |
| 业             | 船舶表登記的                                | 船舶運送人地址                |           |                   |      |    |
| ★ 運送業國籍       | MO 澳門                                 |                        | × ~       |                   |      |    |
| ★許可證號         |                                       |                        | 搜尋        | ★ 本次總代理           |      |    |
| 比對輸           | 入                                     |                        |           |                   | X    |    |
| 序             | 號                                     |                        | 運動        | 送業公司名稱            |      | Ī  |
|               | 1                                     | <u>盈</u> 國際股份有[        | 限公司       |                   |      | •  |
|               |                                       |                        |           |                   |      |    |
| ■委託人資訊(船橋     | 出建迗人貣訅)<br>▇▇                         |                        |           |                   |      |    |
| 稱             | · · · · · · · · · · · · · · · · · · · | 限公司                    |           |                   |      | 比對 |
|               |                                       |                        |           |                   |      |    |

5. 填寫完運送人/委託人資訊後,可於此處填寫前一港與次一港及預訂到達

港日填寫完成後按下選擇港口

| ┃前一港、次一港 |            |   |      |        |            |   |       |
|----------|------------|---|------|--------|------------|---|-------|
| 前一港      |            |   | 帝出港口 | 前一港口名稱 |            |   |       |
| 次一港      |            |   | 帝出港口 | 次一港口名稱 |            |   |       |
| 預定到達港口   |            |   |      |        |            |   | ⊘ 選擇港 |
| * 預定到港日: | 2025/03/28 | × |      | ★ 有效期限 | 2025/04/27 | × |       |
| 緊急進港原因   | 請選擇        |   | ~    | 原因補充說明 |            |   |       |

6. 將港口新增至右方後按下確定

| 選取港口                           |   |                      | X  |
|--------------------------------|---|----------------------|----|
| 港口清単<br>twtxg<br>TWTXG - 室中港 - | > | 已趨取港口<br>TWTXG - 聖中港 |    |
|                                |   |                      | 確定 |

7. 填上此次進出港港代及目的

| 港口代理/進港目的/裝載 | 貨物/數量  |    |     |    |                    |      |
|--------------|--------|----|-----|----|--------------------|------|
| ┃臺中港,TWTXG   |        |    |     |    |                    | 😢 刪除 |
| ★ 本船舶港代      | 130212 | 選取 | l - | 名稱 | <sup>建</sup> 份有限公司 |      |
| 原船舶港代        |        |    |     | 名稱 |                    |      |
| * 進港目的       | 空船     | X  | ~   |    |                    |      |
| 貨名           | 請選擇    |    |     | 數量 | 0                  |      |
|              |        |    |     |    |                    |      |

8. 上傳附件後按下加入清單

| 附件内容   |      |                         |      |         |     | 😢 關閉上個 |
|--------|------|-------------------------|------|---------|-----|--------|
| ▶ 附件上傳 |      |                         |      |         |     |        |
|        |      | ● 電子欄 ○ 書面              |      |         |     |        |
|        | 附件說明 |                         |      |         |     | 選取     |
|        | 上傳檔案 | 未選擇任何檔案<br>※上傳檔案限制30MB。 |      |         |     | 選擇檔案   |
|        |      |                         | tu X | 清單      |     |        |
| 编號     | 文件格式 |                         | 說明   | 頁數 / 檔名 | 上傳者 |        |
| 1      | 書面   | tt                      |      | 1       |     | 刪除     |

9. 按下完成簽核,如果系統內尚有審查中資料,將會跳出提示

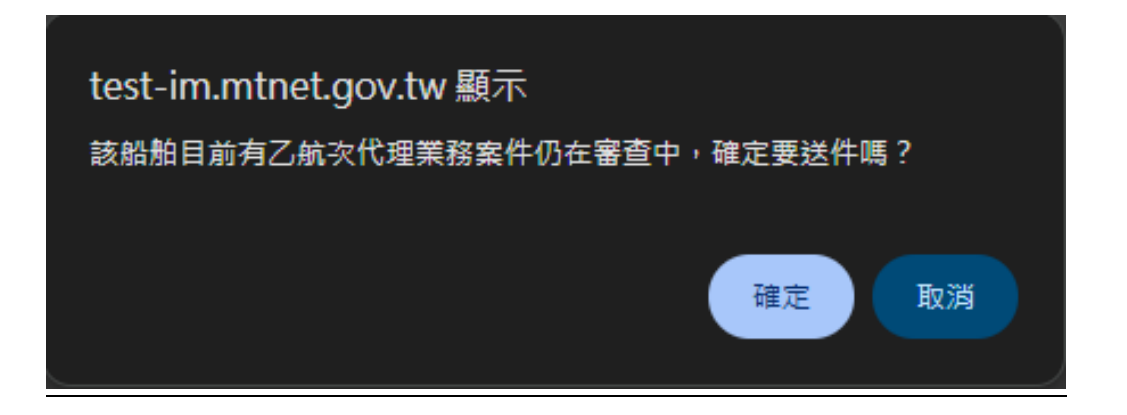

10. 如並無審核中案件,將會跳出以下提示

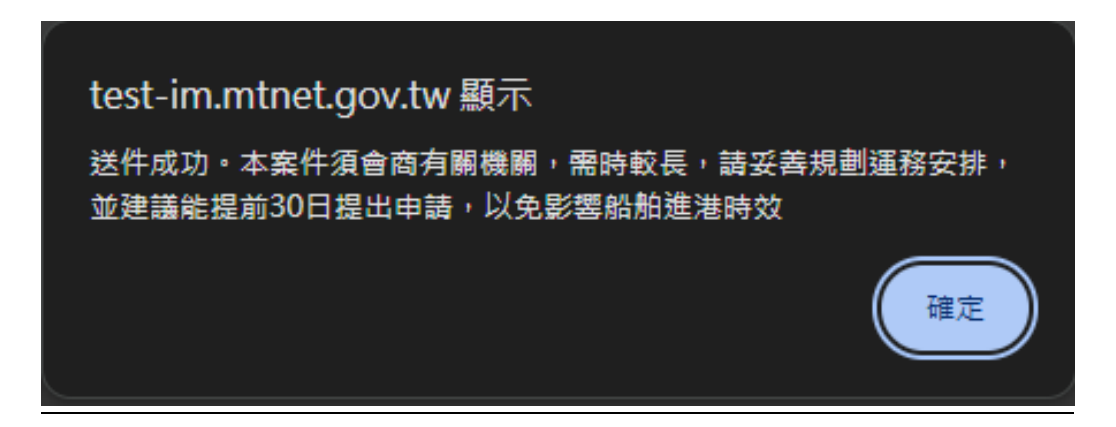

- 功能名稱:兩岸直航非固定航線逐船逐航次許可及登記(IM091219)
- 功能說明:船務代理業者受運送業者委託,辦理一航次兩岸直航非固定 航線船舶進出港代理業務登記。
- 操作說明:
- 1. 輸入船舶號數後按下查詢,選取出現的船舶後進入表單頁面

| 選單 | 業者資料                  | 管理系             | ≦統         | •            | 3小時58分鐘45秒 | 公司 您      | 好,歡迎使用! |              |        |      |
|----|-----------------------|-----------------|------------|--------------|------------|-----------|---------|--------------|--------|------|
| 闘  | 乙航次管理                 | 理子系統            | 統 > 航尊     | ∇許可及登記作業 > 젞 | 兩岸直航非固定航線  | 逐船逐航次許可及登 | 記(IM09  | 1219)        |        |      |
| Þ  | ┛ 兩岸直航非固定航線逐船逐航次許可及登記 |                 |            |              |            |           |         |              |        |      |
|    | 船舶號                   | 數               | 005392     |              |            |           |         | 請輸入:船名(中)    |        |      |
|    | 船名(英                  | <del>ا</del> با | 請輸入        | :船名(英)       |            | 電量        | 臺呼號     | 請輸入:電臺呼號     |        |      |
|    | MMSI號                 | 碼               | 請輸入:MMSI號碼 |              |            |           | O號碼     | 請輸入:IMO號碼    |        |      |
| 1  | 査詢 重設<br>査詢           |                 |            |              |            |           |         |              |        |      |
|    | 項次                    | 船舟              | 自號數        | 電臺呼號         | IMO 號數     | MMSI號碼    |         | 英文船名         | 中文船名   | 船舶國籍 |
|    | 1                     | 00              | 5392       | BH2586       |            | 416000226 | LIAN JY | /I YIH NO.18 | 連吉億18號 | MN蒙古 |
|    | 上一頁 <u>1</u> 下一頁 共1筆  |                 |            |              |            |           |         |              |        |      |

2. 進入表單頁面後將預設帶出申請人資料/船東責任險資料/船舶摘要資訊/

| 申請人資料             |           |        |      |       |                 |    |
|-------------------|-----------|--------|------|-------|-----------------|----|
| 申請人               | <b>唐</b>  | 公司     |      | ★ 聯絡人 | *               |    |
| <mark>★</mark> 地址 | 金         | 2      |      |       |                 |    |
| 聯絡Email           | jo        | ne.com |      | ★聯絡電話 |                 |    |
| 公司英文名稱            | W         | TD.    |      |       |                 |    |
|                   |           |        |      |       |                 |    |
| 船東責任險             |           |        |      |       |                 |    |
|                   | 無需檢附船東責任  | 任保險單   |      |       |                 |    |
|                   |           |        |      |       |                 |    |
| ● 有效保單資           | <b>登料</b> |        |      |       |                 |    |
| 狀態                | 保單號碼      | 保險公司   | 要保人  | 3     | 有效期間(起)~有效期間(迄) | 功能 |
|                   |           |        | 查無資料 | 1     |                 |    |

船舶所有人資訊

| ┃船舶所有人資訊 (請檢附船將 | 舶國籍/登記證書·另亦請檢附申請出港目的之相關文件) |        |
|-----------------|----------------------------|--------|
| ★船舶所有人公司名稱      | 擁有人公司                      | し出對    |
| ★船舶所有人公司地址      | 擁有人地址                      |        |
| ★ 船舶所有人國籍       | MN 蒙古                      | × ~    |
|                 |                            |        |
| 船舶摘要資訊          |                            | ✓ 船舶明細 |

| 船舶號數   | 005392             | 電臺呼號    | BH2586       |
|--------|--------------------|---------|--------------|
| 中文船名   | 連吉億18號             | IMO No  |              |
| 英文船名   | LIAN JYI YIH NO.18 | MMSI No | 416000226    |
| 船舶國籍   | MN·蒙古              | 船舶種類    | A1F駛上駛下高速客貨船 |
| 公司名稱   | 擁有人公司              |         |              |
| 船舶總代理  | 無·無                |         |              |
| 目前租傭期限 |                    |         |              |
| 船東責任險  |                    |         |              |

3. 如並無在外輪資料維護新增船舶所有人資訊,也可在此處進行填寫

| 】船舶所有人資訊 ( <mark>請檢附船舶</mark> | 國籍/登記證書‧另亦請檢附申請出港目的之相關文件) |    |   |
|-------------------------------|---------------------------|----|---|
| *船舶所有人公司名稱                    | 擁有人公司                     | 比對 |   |
| *船舶所有人公司地址                    | 擁有人地址                     |    |   |
| ★ 船舶所有人國籍                     | MN 蒙古                     | ×  | ~ |

# 4. 申辦業務中,有分為5種情況

| 申辦業務   |       |                                                                       |
|--------|-------|-----------------------------------------------------------------------|
| ★ 營運種類 | □特許專案 | <ul> <li>客運 貨運 客貨運</li> <li>國際航線(掛靠兩岸間)</li> <li>● 無兩岸客貨運輸</li> </ul> |

5. 以下為委託人資訊部分,分為兩種操作

| 委託人資訊       |                    | ♥ 船舶代理資訊 ♥ 總代理之港口代理資訊 |
|-------------|--------------------|-----------------------|
| * 方炮坐田      | 許可證號               | 搜尋                    |
| ★ 4-Xm210/E | 名稱                 |                       |
|             | ★ 運送人名稱(中英<br>文皆可) | 比對                    |
|             | 英文名稱               |                       |
|             | <mark>★</mark> 國籍  | 請選擇・                  |
|             | <mark>★</mark> 負責人 |                       |
| ★ 運送人名稱     | <b>*</b> 地址        |                       |
|             | 資本額                |                       |
|             | 設立年月               | 西元年/月/日               |

6. 若申辦業務為客運/貨運/客貨運,需要先於兩岸直航航線許可/變更 (IM080107)進行公司及運送人申請,並且在審核通過後,選取許可證將 會自動帶出運送人相關資訊,運送人名稱不可填寫,只可選取,且下方 兩岸直航公司許可資訊也將會帶出資料

| I | 委託人資訊      |                    | ☑ 船舶代理資訊 ☑ 總代理之港口代理資訊 |
|---|------------|--------------------|-----------------------|
|   | • 木力炮谷田    | 許可證號               | 搜尋                    |
|   | ★ 4-火總11,理 | 名稱                 |                       |
|   |            | ★ 運送人名稱(中英<br>文皆可) | 請選擇                   |
|   |            | 英文名稱               |                       |
|   |            | <mark>★</mark> 國籍  | 請選擇                   |
|   |            | <mark>★</mark> 負責人 |                       |
|   | ★ 運送人名稱    | ★ 地址               |                       |
|   |            | 資本額                |                       |
|   |            | 設立年月               | 西元年/月/日               |

| 申辦業務                |                   |                                         |                                        |                           |
|---------------------|-------------------|-----------------------------------------|----------------------------------------|---------------------------|
| <mark>★</mark> 營運種類 | 1                 | 特許專案                                    | 🕽 客運 💿 貨運 🌑 客貨運 🌑 國際航線(掛靠兩岸間) 🌑 無兩岸客貨運 | 霸                         |
| 委託人資訊               |                   |                                         |                                        | ◇ 船舶代理資訊 ◇ 總代理之港口代理資訊     |
| ★ 本次總代理             | 許可證號              | 131104                                  |                                        | 搜尋                        |
| H H H H H H H       | 名稱                | 1 良公司                                   |                                        |                           |
|                     | ★ 運送人名稱(中英文皆可)    | 深圳 <mark>—————————————————————</mark> 司 |                                        | × ]                       |
|                     | 英文名稿              | SH                                      | b., LTD.                               |                           |
|                     | * 國籍              | CN 中國大陸                                 |                                        | ~                         |
| ★ 通送人名稿             | * 負責人             | E                                       |                                        |                           |
|                     | <b>*</b> 地址       | 深圳                                      | 子廣場2003                                |                           |
|                     | 資本額               | 10,000,000                              |                                        |                           |
|                     | 設立年月              | 2006/06/29                              |                                        |                           |
|                     |                   |                                         |                                        |                           |
| <b>【</b> 兩岸直航公司許可資訊 | Ð                 |                                         |                                        |                           |
| 公司許可編號              | KH1324A028        |                                         | 公司許可有效期限                               | 起:2024/08/15~迄:2025/06/19 |
| 公司核准文字號             | IM080107240800017 |                                         |                                        |                           |
| 航線許可編號              | KH1324C026        |                                         | 航線許可有效期限                               | 起:2024/08/15~迄:2025/06/19 |
| 航線核准文字號             | IM080107240800017 |                                         |                                        |                           |

7. 若申辦業務為國際航線/無兩岸客貨運輸,則可於表單處直接進行運送人

## 相關資料填寫,且下方兩岸直航公司許可資訊將為空

| 委託人資訊        |                    | ✓ 船舶代理資訊                | 翻 |
|--------------|--------------------|-------------------------|---|
| 大力炮出田        | 許可證號               | 搜尋                      |   |
| ★ 本 水 総 10 理 | 名稱                 |                         |   |
|              | ★ 運送人名稱(中英<br>文皆可) | 123 比對                  |   |
|              | 英文名稱               |                         |   |
|              | <b>★</b> 國籍        | 請選擇                     | - |
|              | ★ 負責人              |                         |   |
| ★ 運送人名稱      | <mark>*</mark> 地址  |                         |   |
|              | 資本額                |                         |   |
|              | 設立年月               | 西元年/月/日                 |   |
| 兩岸直航公司       | 許可資訊               |                         |   |
| 公司許可編號       |                    | 公司許可有效期<br>限<br>起: ~ 迄: |   |
| 公司核准文字號      |                    |                         |   |

航線許可編號

航線許可有效期 限 起: ~ 迄:

航線核准文字號

## 8. 選取預定到港日後,將會自動帶出有效期限

| 預計到港資訊  | ,          |   |   |        |            |
|---------|------------|---|---|--------|------------|
| ★預定到港日: | 2025/03/28 | × | ] | ★ 有效期限 | 2025/04/27 |

#### 9. 下方預定到達港口處,點選新增

| ┃預定到達港口<br>┃大陸地區裝卸貨港 |               | ● 新增 |
|----------------------|---------------|------|
| 大陸地區裝貨港 請選擇          | → 大陸地區卸貨港 請選擇 | ~    |
|                      | 公司各稱          |      |
| 傭船人                  | 公司電話          |      |
|                      | 公司地址          |      |

## 10. 於此處填寫預定到港資訊

| 預定到達港口  |           |     |        |                              | (   | ╋ 新增 |
|---------|-----------|-----|--------|------------------------------|-----|------|
| 1       |           |     |        |                              | ×   | 刪除   |
|         |           |     |        | (如進港目的為裝貨、卸貨,請選擇裝兩岸貨、<br>貨)。 | 卸兩岸 |      |
| ★港口名稱   | TWTXG 臺中港 | × ~ | * 進港目的 | 卸兩岸貨                         | ×   | ~    |
| 原船舶港代   |           |     | 名稱     |                              |     |      |
| ★ 本航次港代 | 130591    | 選取  | 名稱     | 一路發國際物流股份有限公司                |     |      |
| 裝載貨物    | 請選擇       | ~   | 數量     | 0                            |     |      |
| 裝載貨物備註  |           |     |        |                              |     |      |
| 用途      |           |     |        |                              |     |      |
|         |           |     |        |                              |     |      |

## 11. 填寫裝卸貨港及傭傳人資訊(非必填)

| 大陸地區裝卸貨港    |               |   |  |  |  |  |
|-------------|---------------|---|--|--|--|--|
| 大陸地區裝貨港 請選擇 | → 大陸地區卸貨港 請選擇 | × |  |  |  |  |
|             | 小司夕稱          |   |  |  |  |  |
|             | 스 빅니18        |   |  |  |  |  |
| 傭船人         | 公司電話          |   |  |  |  |  |
|             | 公司地址          |   |  |  |  |  |

## 12. 上傳應備附件

| 附件内容   | 附件內容 (1) |            |       |     |    |
|--------|----------|------------|-------|-----|----|
| ▶ 附件上( | 専        |            |       |     |    |
|        |          | ◎ 電子檔 ● 書面 |       |     |    |
|        | 附件說明     | tt         |       |     | 選取 |
|        | 頁數       |            |       |     |    |
|        |          | אנ         | 入清單   |     |    |
| 編號     | 文件格式     | 說明         | 頁數/檔名 | 上傳者 |    |
| 1      | 書面       | tt         | 1     |     | 刪除 |

#### 13. 按下完成簽核,如果系統內尚有審查中資料,將會跳出提示

| localhost:19001 顯示                        |     |
|-------------------------------------------|-----|
| 。<br>該船舶目前有兩岸直航逐船逐航次代理業務案件仍在審查中, 確<br>件嗎? | 定要送 |
| 確定                                        | 取消  |

14. 如並無審核中案件,將會跳出以下提示

# localhost:19001 顯示

送件成功。本案件須會商有關機關,需時較長,請妥善規劃運務安排, 並建議能提前30日提出申請,以免影響船舶進港時效。

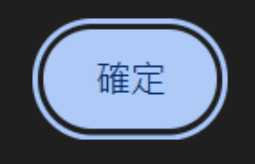

- 功能名稱:兩岸經第三地業務登記申請(IM091227)
- 功能說明:船務代理業者受運送業者委託,辦理一航次兩岸經第三地船 舶進出港代理業務登記。
- 操作說明:

- 選定委託人類型為【運送業/外國運送業】後,按下查詢,點擊欲申
 辨的委託人公司統編,開啟申辨頁面:

1. 輸入船舶號數後按下送出,選擇船舶後進入表單頁面

| 選單關  | 業者資料                                          | 管理系統     | •      | 3小時29分鐘25秒 |                  | 您好,歡迎使用! |        |       |  |  |
|------|-----------------------------------------------|----------|--------|------------|------------------|----------|--------|-------|--|--|
| 問    | 乙航灾管理子系統 > 乙航灾代理業務登記 > 兩岸經第三地業務登記申請(IM091227) |          |        |            |                  |          |        |       |  |  |
| Þ    | 兩岸經第                                          | 有三地業務登記  | 申請     |            |                  |          |        |       |  |  |
|      | 輸入船舶                                          | 鍵值       |        |            |                  |          |        |       |  |  |
|      | 船舶號婁                                          | 女 005392 |        |            | 船名(中)            |          |        |       |  |  |
|      | 船名(英)                                         |          | 電臺呼號   |            |                  |          |        |       |  |  |
|      | MMSI N                                        | ο        |        |            | IMO No           |          |        |       |  |  |
| 送出重設 |                                               |          |        |            |                  |          |        |       |  |  |
|      |                                               |          |        |            |                  |          |        |       |  |  |
|      | 項次                                            | 船舶號數     | 電臺呼號   | IMO 號數     | 英文               | 船名       | 中文船名   | 船舶國籍  |  |  |
|      | 1                                             | 005392   | BH2586 |            | LIAN JYI YIH NO. | 18       | 連吉億18號 | MN.蒙古 |  |  |
|      | 上一頁 <u>1</u> 下一頁 共1筆                          |          |        |            |                  |          |        |       |  |  |

2. 進入表單頁面後將預設帶出申請人資料/公司基本資料/船舶摘要資訊/船

東責任險/委託人資訊及所有人資訊

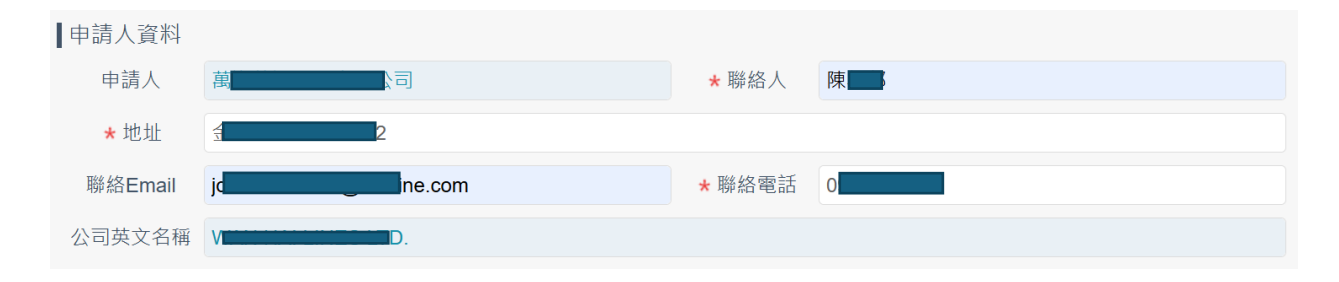

| 公司基本資料                                                                                                    |                                                                                                    |                                                                                                    |                                                           |                                                                                                    |                                                    |        |                                                  |
|----------------------------------------------------------------------------------------------------|----------------------------------------------------------------------------------------------------|----------------------------------------------------------------------------------------------------|-----------------------------------------------------------|----------------------------------------------------------------------------------------------------|----------------------------------------------------|--------|--------------------------------------------------|
| 許可證號                                                                                                    | 1                                                                                                    |                                                                                                    |                                                           |                                                                                                    |                                                    |        |                                                  |
| 公司中文名稱                                                                                                    | E                                                                                                    |                                                                                                    |                                                           | 負責人                                                                                                    | 陳 <mark>山之</mark>                                  |        |                                                  |
| 公司英文名稱                                                                                                    | W                                                                                                    | D.                                                                                                    |                                                           |                                                                                                    |                                                    |        |                                                  |
| 公司地址                                                                                                    |                                                                                                    | 2                                                                                                    |                                                           |                                                                                                    |                                                    |        |                                                  |
| 電話                                                                                                    | 01                                                                                                    |                                                                                                    |                                                           | 傳真                                                                                                    | 0                                                  |        |                                                  |
|                                                                                                    |                                                                                                    |                                                                                                    |                                                           |                                                                                                    |                                                    |        |                                                  |
| 船舶摘要資訊                                                                                                    | A                                                                                                    |                                                                                                    |                                                           |                                                                                                    |                                                    | ✔ 船舶明細 | ♥ 船舶查許                                           |
| 船舶號數                                                                                                    | 005392                                                                                                    |                                                                                                    |                                                           | 電臺呼號                                                                                                    | BH2586                                             |        |                                                  |
| 中文船名                                                                                                    | 連吉億18號                                                                                                    |                                                                                                    |                                                           | IMO NO                                                                                                    |                                                    |        |                                                  |
| 英文船名                                                                                                    | LIAN JYI YIH                                                                                                    | NO.18                                                                                                    |                                                           | MMSI NO                                                                                                    | 416000226                                          |        |                                                  |
| 船舶國籍                                                                                                    | MN.蒙古                                                                                                    |                                                                                                    |                                                           | 船舶種類                                                                                                    | A1F.駛上駛下高速客貨船                                      |        |                                                  |
| 公司名稱                                                                                                    | 擁有人公司                                                                                                    |                                                                                                    |                                                           | 船舶總代理                                                                                                    |                                                    |        |                                                  |
| 目前租傭期限                                                                                                    |                                                                                                    |                                                                                                    |                                                           |                                                                                                    |                                                    |        |                                                  |
| 船東責任險                                                                                                    |                                                                                                    |                                                                                                    |                                                           |                                                                                                    |                                                    |        |                                                  |
| 船東責任險<br>• 有效保單資                                                                                                    | 無需檢附船<br>資料                                                                                                    | 時責任保險單                                                                                                    |                                                           |                                                                                                    |                                                    |        | 🗙 取消查請                                           |
| 船東責任險<br>• 有效保單資<br>保單號码                                                                                                    | 無需檢附船<br>資料<br>碼                                                                                                    | 5.<br>東責任保險單<br>保險公司                                                                                                    | 要保人                                                       | 有                                                                                                    |                                                    |        | ♥ 取消查請                                           |
| 船東責任險<br>● 有效保單資<br>保單號研                                                                                                    | <ul> <li>無需檢附船</li> <li>資料</li> <li></li> </ul>                                                                                                    | 5東責任保險單<br>保險公司                                                                                                    | 要保人                                                       | 有                                                                                                    | 效期間(起)~有效期間(迄)                                     |        | <ul> <li>取消查言</li> <li>檢視</li> </ul>             |
| <ul> <li>船東責任險</li> <li>有效保單資</li> <li>保單號碼</li> <li>委託人資訊(#</li> </ul>                                                                                                    | 無需檢附船<br>資料<br>碼<br>船舶運送人資                                                                                                    | 3東責任保險單<br>保險公司<br>【訊)                                                                                                    | 要保人                                                       | 有                                                                                                    | 效期間(起)~有效期間(迄)                                     |        | <ul> <li>取消查言</li> <li>檢視</li> </ul>             |
| <ul> <li>船東責任險</li> <li>● 有效保單資</li> <li>保單號碼</li> <li>委託人資訊(f</li> <li>★ 運送業公司名</li> </ul>                                                                                                    | <ul> <li>無需檢附船</li> <li>資料</li> <li>儲納加運送人資     <li>運送人公司     </li> </li></ul>                                                                                                    | a東責任保險單<br>保險公司<br>音訊)                                                                                                    | 要保人                                                       | 有                                                                                                    | 效期間(起)~有效期間(迄)                                     |        | ★ 取消查言          檢視         比對                    |
| 船東責任險<br>● 有效保單<br>保單號<br>係單號<br>委託人資訊(#<br>★ 運送業公司名<br>稱                                                                                                    | <ul> <li>無需檢附船</li> <li>資料</li> <li>醫船舶運送人資     <li>運送人公司     <li>可輸入中、英3     </li> </li></li></ul>                                                                                                    | 中<br>市<br>市<br>市<br>日<br>保<br>除<br>公<br>司                                                                                                    | 要保人                                                       | 有                                                                                                    | 效期間(起)~有效期間(迄)<br>名不進行比對查詢。                        |        | <ul> <li>取消查請</li> <li>檢視</li> <li>比對</li> </ul> |
| 船東責任險<br>● 有效保單<br>(保單號<br>係單號<br>委託人資訊(f<br>★ 運送業公司名<br>★<br>運送業公司地<br>世                                                                                                    | <ul> <li>無需檢附船</li> <li>資料</li> <li>醫船舶運送人資     <li>運送人公司     <li>可輸入中、英文     <li>運送人地址     </li> </li></li></li></ul>                                                                                                    | 唐東責任保險單<br>保險公司<br>【記)<br>(公司名稱並點選比                                                                                                    | 要保人                                                       | 有<br>或是直接輸人公司全名                                                                                                    | 效期間(起)~有效期間(迄)<br>名不進行比對查詢・                        |        | <ul> <li>取消查請</li> <li>檢視</li> <li>比對</li> </ul> |
| <ul> <li>船東責任險</li> <li>● 有效保單資<br/>保單號码</li> <li>委託人資訊(f</li> <li>★ 運送業公司な<br/>北</li> <li>★ 運送業公司地</li> <li>★ 運送業回籍</li> </ul>                                                                                                    | <ul> <li>無需檢附船</li> <li>資料</li> <li>儲舶運送人資     <li>運送人公司     <li>可輸入中、英<sup>5</sup> <li>運送人地址     <li>CN 中國大     </li> </li></li></li></li></ul>                                                                                                    | a<br>康責任保險單<br>保險公司                                                                                                    | 要保人<br>對後選取公司全名,3                                         |                                                                                                    | 效期間(起)~有效期間(迄)<br>名不進行比對查詢・                        |        | ★ 取消查部                                           |
| 船東責任險<br>角效保單<br>保單號<br>保單號<br>本<br>準送業公司<br>本<br>建送業公司<br>本<br>準送業<br>立<br>二<br>二<br>二<br>二<br>二<br>二<br>二<br>二<br>二<br>二<br>二<br>二<br>二                                                                                                    | <ul> <li>無需檢附船</li> <li>資料</li> <li>醫舶/建送人資     </li> <li>運送人公司     </li> <li>可輸入中、英3     </li> <li>並 運送人地址     </li> <li>CN 中國大     </li> </ul>                                                                                                    | a<br>東責任保険單<br>保險公司                                                                                                    | 要保人<br>對後選取公司全名,5<br>×<br>搜尋                              |                                                                                                    | 效期間(起)~有效期間(迄)<br>名不進行比對查詢。<br>里                   |        | ★ 取消查部                                           |
| <ul> <li>船東責任險</li> <li> <ul> <li>                  有效保單資<br/>保單號码</li></ul></li></ul>                                                                                                    | <ul> <li>無需檢附船</li> <li>資料</li> <li>衛舶運送人資     <li>運送人公司     <li>可輸入中、英ジ     <li>運送人地址     <li>CN 中國大     <li>面     </li> </li></li></li></li></li></ul>                                                                                                    | □ 東責任保險單<br>保險公司 【訊) 乙 (公司名稱並點選比) ○ 陸                                                                                                    | 要保人<br>對後選取公司全名,3<br>X<br>搜尋                              |                                                                                                    | 效期間(起)~有效期間(迄)<br>名不進行比對查詢。<br>里                   |        | ★ 取消查部<br>檢視<br>比對                               |
| <ul> <li>船東責任險</li> <li>● 有效保單資<br/>(保單號码</li> <li>委託人資訊(f</li> <li>★ 運送業公司名</li> <li>★ 運送業回籍</li> <li>★ 許可證號</li> <li>傭船人公司名和</li> <li>傭船人公司地</li> </ul>                                                                                                    | <ul> <li>無需檢附船</li> <li>資料</li> <li>3         3         3         3         3         3         3         3         3         4         4         4         4         5         5         5         5         5         6         6         6         6         6         6         6         6         6         6         6         6         6         6         6         6         6         6         6         6         7         7         8         8         1         1         1         1         1         1         1         1         1         1         1         1         1         1         1         1         1         1         1         1         1         1         1         1         1         1         1         1         1         1         1         1         1         1         1         1         1         1         1         1         1         1         1         1         1         1         1         1         1         1         1         1         1         1         1         1         1         1         1         1         1         1         1         1         1         1         1         1         1         1         1         1         1         1         1         1</li></ul>                                                                                                    | b<br>東責任保險單<br>保險公司                                                                                                    | 要保人<br>對後選取公司全名,5<br>X<br>搜尋                              |                                                                                                    | 效期間(起)~有效期間(迄)<br>名不進行比對查詢。<br>里                   |        | ★ 取消查部                                           |
| <ul> <li>船東責任險</li> <li>● 有效保單資<br/>保單號码</li> <li>委託人資訊(#</li> <li>* 運送業公司名</li> <li>* 運送業公司北</li> <li>* 運送業回籍</li> <li>* 許可證號</li> <li>傭船人公司地址</li> <li>船舶所有人</li> </ul>                                                                                                    | <ul> <li>無需檢附船</li> <li>資料</li> <li>續         續         續         4         續         第         4         6         6         6         6         6         6         6         6         6         6         6         7         6         7         8         8         8         8         8         8         8         8         9         10         9         11         12         12         12         12         12         12         12         12         12         12         12         12         12         12         12         12         12         12         12         12         12         12         12         12         12         12         12         12         12         12         12         12         12         12         12         12         12         12         12         12         12         12         12         12         12         12         12         12         12         12         12         12         12         12         12         12         12         12         12         12         12         12         12         12         12         12         12         12         12         12         12         12         12         12         12         12         12         12         12         12</li></ul>                                                                                                    | 協東責任保險單<br>保險公司 (品) (品) (A) (A) (A) (A) (A) (A) (A) (A) (A) (A) (A) (A) (A) (A) (A) (A) (A) (A) (A) (A) (A) (A) (A) (A) (A) (A) (A)                                                                                                    | 要保人<br>對後選取公司全名,5<br>×<br>授尋                              | 式是直接輸入公司全部 ★本次總代3 備船人電話                                                                                               | 效期間(起)~有效期間(迄)<br>名不進行比對查詢。<br>里                   |        | ★ 取消查部<br>檢視                                     |
| 船東責任險<br>● 有效保單資<br>保單號<br>不單號<br>承軍送業公司<br>★ 運送業公司<br>★ 運送業公司<br>本 運送業公司<br>本 運送業公司<br>本 準送業公司<br>本 準送業公司<br>本 準述業回籍<br>休齢人公司地址<br>船舶所有人資<br>★ 船舶所有人資                                                                                                    | <ul> <li>無需檢附船</li> <li>資料</li> <li>衛船舶運送人資     <li>運送人公司     <li>可輸入中、英文</li> <li>運送人地址     <li>CN 中國大     <li>面     <li>面     </li> <li>面     <li>面     </li> <li>面     </li> <li>面      </li> <li>面      </li> <li>面      </li> <li>面      </li> <li>面     </li> <li>面     </li> <li>面      </li> <li>面      </li> <li>面      </li> <li>面      </li> <li>面      </li> <li>面      </li> <li>面      </li> <li>面      </li> <li>面      </li> <li>面      </li> <li>面      </li> <li>面      </li> <li>面      </li> <li>面</li></li></li></li></li></li></li></li></li></li></li></li></li></li></li></li></li></li></li></li></li></li></li></li></li></li></li></li></li></li></li></li></li></li></li></li></li></li></li></li></li></ul>                                                                                                    | 東責任保險單         保險公司         (保險公司)         (記)         (公司名稱並點選比)         (陸         (國籍/登記證書,另<br>擁有人公司                                                                                                    | 要保人  對後選取公司全名,5                                           | 就是直接輸入公司全部 ★本次總代計 備船人電話 ■的之相關文件                                                                                       | 效期間(起)~有效期間(迄)<br>名不進行比對查詢。<br>里                   |        | ★ 取消查部                                           |
| 船東責任險<br>● 有效保單<br>(保單號码<br>一<br>不算<br>一<br>不算<br>一<br>一<br>一<br>有效保單<br>一<br>(保單號码<br>一<br>一<br>不<br>単<br>二<br>一<br>本<br>運送業公司<br>本<br>本<br>連送業公司<br>本<br>本<br>運送業公司<br>本<br>本<br>運送業公司<br>本<br>本<br>運送業公司<br>本<br>本<br>運送業公司<br>本<br>本<br>運送業公司<br>本<br>本<br>運送業公司<br>本<br>本<br>運送業公司<br>本<br>本<br>連送業公司<br>本<br>本<br>連送業公司<br>本<br>本<br>二<br>一<br>一<br>一<br>一<br>一<br>一<br>一<br>一<br>一<br>一<br>一<br>一<br>一 | <ul> <li>無需檢附船</li> <li>資料</li> <li>續         續         續         續         續         續         位         這送人公司         可輸入中、英ご         位         這送人地址         CN 中國大         續         6         上         算         算         前         前<!--</td--><td>□ 集責任保險單<br/>保險公司<br/>(品)<br/>(公司名稱並點選比<br/>(公司名稱並點選比<br/>(協力)<br/>(協力)<br/>(協力)<br/>(協力)<br/>(協力)<br/>(協力)<br/>(協力)<br/>(協力)</td><td>要保人<br/>對後選取公司全名,3<br/>×<br/>役尋<br/>亦請檢附申請進出港目<br/>文公司名稱並點選比對</td><td>就是直接輸入公司全部 就是直接輸入公司全部 ★本次總代計 備船人電話 目的之相關文件 後選取公司全名,或</td><td>效期間(起)~有效期間(迄)<br/>名不進行比對查詢。<br/>里<br/>是直接輸入公司全名不進行比對</td><td></td><td>★ 取消查請</td></li></ul> | □ 集責任保險單<br>保險公司<br>(品)<br>(公司名稱並點選比<br>(公司名稱並點選比<br>(協力)<br>(協力)<br>(協力)<br>(協力)<br>(協力)<br>(協力)<br>(協力)<br>(協力)                                                                                                    | 要保人<br>對後選取公司全名,3<br>×<br>役尋<br>亦請檢附申請進出港目<br>文公司名稱並點選比對  | 就是直接輸入公司全部 就是直接輸入公司全部 ★本次總代計 備船人電話 目的之相關文件 後選取公司全名,或                                                                  | 效期間(起)~有效期間(迄)<br>名不進行比對查詢。<br>里<br>是直接輸入公司全名不進行比對 |        | ★ 取消查請                                           |
| <ul> <li>船東責任險</li> <li>有效保單資<br/>保單號码</li> <li>承茲保單號码</li> <li>委託人資訊(/<br/>*運送業公司名</li> <li>*運送業公司4</li> <li>*運送業回籍</li> <li>*許可證號</li> <li>傭船人公司名押</li> <li>船舶所有人資</li> <li>*船舶所有</li> </ul>                                                                                                    | <ul> <li>無需檢附船</li> <li>資料</li> <li>續料         續點         續點         續點         續點         續點         續點         續點         續點         續點         前數         中         英         世         遵         近         遵         遵         近         遵         近         這         這         近         這         近         這         近         這         近         近         這         近         近         這         近         近         這         近         近         這         近         近         這         近         近         這         近         近</li></ul>                                                                                                    | <ul> <li>康責任保險單</li> <li>保險公司</li> <li>(計)</li> <li>(公司名稱並點選比</li> <li>(公司名稱並點選比</li> <li>(本)</li> <li>(本)</li> <li>((+)</li> <li>(+)</li> <li>(+)</li></ul> | 要保人<br>對後選取公司全名, 5<br>×<br>按尋<br>亦請檢附申請進出港目<br>文公司名稱並點選比對 | <ul> <li>式是直接輸入公司全部</li> <li>就是直接輸入公司全部</li> <li>★本次總代3</li> <li>備船人電話</li> <li>目的之相關文件</li> <li>後選取公司全名,或</li> </ul> | 效期間(起)~有效期間(迄)<br>名不進行比對查詢。<br>里<br>是直接輸入公司全名不進行比! | 封査詞・   | ★ 取消查請                                           |

3. 如並無在外輪資料維護新增委託人及所有人資訊,也可在此處進行填寫

| 委託人資訊(船舶      | 舶運送人資訊)        |                                        |                                      |          |
|---------------|----------------|----------------------------------------|--------------------------------------|----------|
| ★ 運送業公司名      |                |                                        |                                      | 比對       |
| ٦             | ]輸入中、英文公司      | 。<br>司名稱並點選比對後選取公司全名,或是!               | 直接輸入公司全名不進行比對查詢。                     |          |
| * 運送業公司地<br>址 |                |                                        |                                      |          |
| * 運送業國籍       | 請選擇            | ~                                      |                                      |          |
| ★ 許可證號        |                | 搜尋                                     | ★ 本次總代理                              |          |
| 傭船人公司名稱       |                |                                        | 傭船人電話                                |          |
| 傭船人公司地址       |                |                                        |                                      |          |
| 船舶所有人資訊       | R 請檢附船舶國籍/     | /登記證書,另亦請檢附申請進出港目的;                    | 之相關文件                                |          |
| *船舶所有人        | \公司名稱          |                                        |                                      | 比對       |
|               | c              | 可輸入中、英文公司名稱並點選比對後選                     | 取公司全名,或是直接輸入公司全名不進行比對查詢              | 0        |
| *船舶所有人        | \公司地址          |                                        |                                      |          |
| ★ 船舶所有        | 司人國籍           | 請選擇                                    |                                      | <b>~</b> |
| 委託人資訊(網       | 船舶運送人資調        | 訊)                                     |                                      |          |
| ★ 運送業公司名<br>稱 | 運送人公司          |                                        |                                      | 比對       |
|               | 可輸入中、英文:       | 公司名稱並點選比對後選取公司全名,                      | 或是直接輸入公司全名不進行比對查詢。                   |          |
| ★ 運送業公司地<br>址 | <sup>也</sup> 學 | B樓                                     |                                      |          |
| ★ 運送業國籍       | MO 澳門          | ×                                      | ▼                                    |          |
| ★許可證號         | 130183         | 搜尋                                     | ★本次總代理 萬 <mark>月1995年6月20日</mark> 公司 |          |
| 傭船人公司名稱       | EF C           |                                        | 傭船人電話                                |          |
| 傭船人公司地址       | E              |                                        |                                      |          |
| 船舶所有人資        | 資訊 請檢附船舶@      | 國籍/登記證書,另亦請檢附申請進出港/                    | 目的之相關文件                              |          |
| ★ 船舶所有        | 与人公司名稱         | 擁有人公司                                  |                                      | 比對       |
|               |                | 可輸入中、英文公司名稱並點選比對                       | 接選取公司全名,或是直接輸入公司全名不進行比               |          |
| ★船舶所有         | 与人公司地址         | 學,,,,,,,,,,,,,,,,,,,,,,,,,,,,,,,,,,,,, |                                      |          |
| ★ 船舶戶         | 所有人國籍          | MO 澳門                                  |                                      | ×        |

# 4. 選取預定到達港口後將會自動帶出有效期限

| 預定到達港口   |            |   |        |          | 巷口 |
|----------|------------|---|--------|----------|----|
| * 預定到港日: | 2025/03/28 | × | * 有效期限 | 20250427 |    |
|          |            |   |        |          |    |

# 5. 點選選擇港口後,可新增多個港口

| 送以沦口                          |   | X     |
|-------------------------------|---|-------|
| 港口清單.<br>twtxg  TWTXG - 臺中港 - | • | · · · |

## 6. 填上港代等等訊

| 目的/裝載貨物/數量 |                                         |                                                  |                                                              |                                                                |                                                                    |
|------------|-----------------------------------------|--------------------------------------------------|--------------------------------------------------------------|----------------------------------------------------------------|--------------------------------------------------------------------|
| XG         |                                         |                                                  |                                                              |                                                                | ▶ 刪除                                                               |
| 130183     | 選取                                      | 名稱                                               | 萬                                                            |                                                                |                                                                    |
|            |                                         | 名稱                                               |                                                              |                                                                |                                                                    |
| 空船         | × ~                                     |                                                  |                                                              |                                                                |                                                                    |
| 請選擇        | · · · ·                                 | 數量                                               |                                                              | 0                                                              |                                                                    |
|            | 目的/裝載貨物/數量<br>XG<br>130183<br>空船<br>請選擇 | 目的/裝載貨物/數量<br>XG<br>130183 選取<br>空船 × ~<br>請選擇 ~ | 目的/裝載貨物/數量<br>XG<br>130183 選取 名稱<br>名稱<br>空船 × マ<br>請選擇 マ 数量 | 目的/裝載貨物/數量<br>XG<br>130183 選取 名稱 革<br>名稱<br>空船 × マ<br>請選擇 マ 数量 | 目的/裝載貨物/數量<br>XG<br>130183 選取 名稱 萬 頁<br>名稱<br>空船 × マ<br>請選擇 マ 數量 0 |

# 7. 選取航經港口及大陸預定港口

| 航經港口及大陸預定港口 |                 |   |   |  |  |  |
|-------------|-----------------|---|---|--|--|--|
| *本航次航經港口    | HKHKG 香港        | × | ~ |  |  |  |
| ★大陸預定裝(卸)港口 | CN008 BINHAI·濱海 | x | ~ |  |  |  |

## 8. 上傳應備附件

| 附件内容   |      |              |       |     | 🗴 關閉上傳 |
|--------|------|--------------|-------|-----|--------|
| ▶ 附件上付 | 專    |              |       |     |        |
|        |      | ● 電子檔 ─ 書面   |       |     |        |
|        | 附件說明 |              |       |     | 選取     |
|        | 上傳檔案 | 未選擇任何檔案      |       |     | 選擇檔案   |
|        |      | ※上傳檔案限制30MB。 |       |     |        |
|        |      | 加入           | 清單    |     |        |
| 編號     | 文件格式 | 說明           | 頁數/檔名 | 上傳者 |        |
| 1      | 書面   | 船舶國籍證書       | 1     |     | 刪除     |

9. 按下完成簽核,如果系統內尚有審查中資料,將會跳出提示

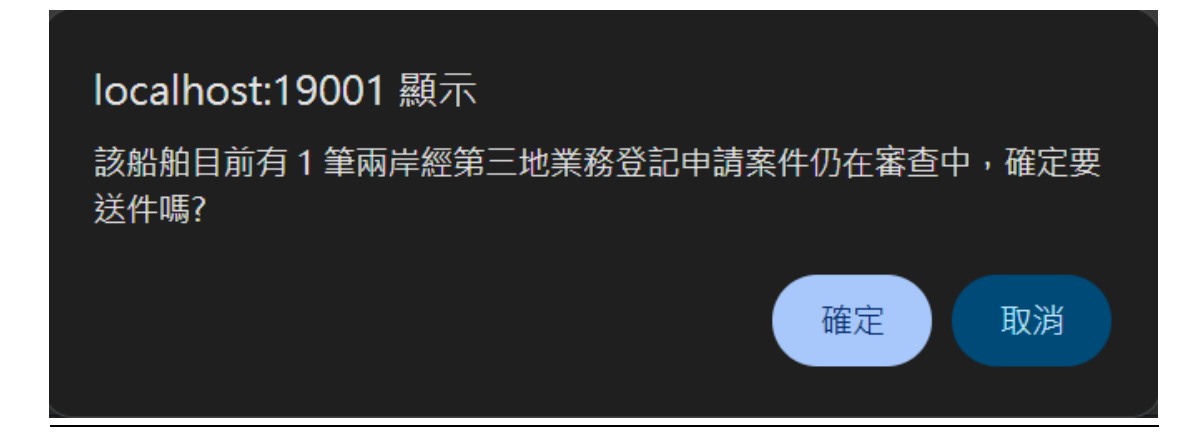

#### 10. 如並無審核中案件,將會跳出以下提示

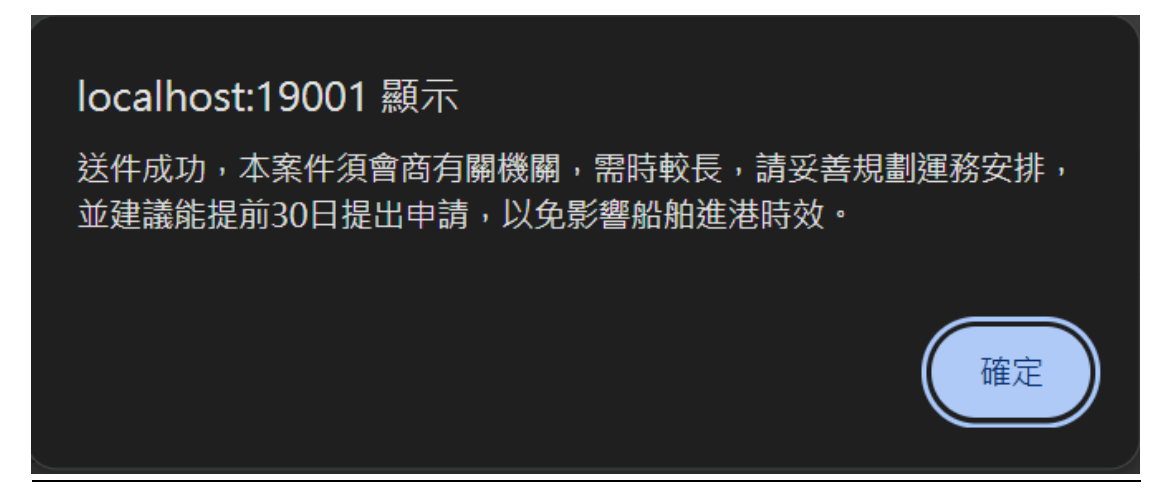